Nummerierung die automatische Funktion.

| Voraussetzungen                                                                                                    | Ausgangsdatei      | Fraebnisdatei |  |  |  |
|----------------------------------------------------------------------------------------------------|--------------------|---------------|--|--|--|
| <ul> <li>Unterschied <u>Absatzwechsel</u> und<br/><u>Zeilenschaltung</u> muss bekannt sein</li> <li>Formatierung der automatischen<br/>Nummerierung</li> </ul> | leeres<br>Dokument | Zitronen      |  |  |  |
| Aufgabenstellung                                                                                                    |                    |               |  |  |  |
| Geben Sie den folgenden Text in der Schriftart "Verdana" ein und verwenden Sie zur                                                                             |                    |               |  |  |  |

Die Nummerierung soll in der Schriftart "Comic Sans" – fett formatiert werden.

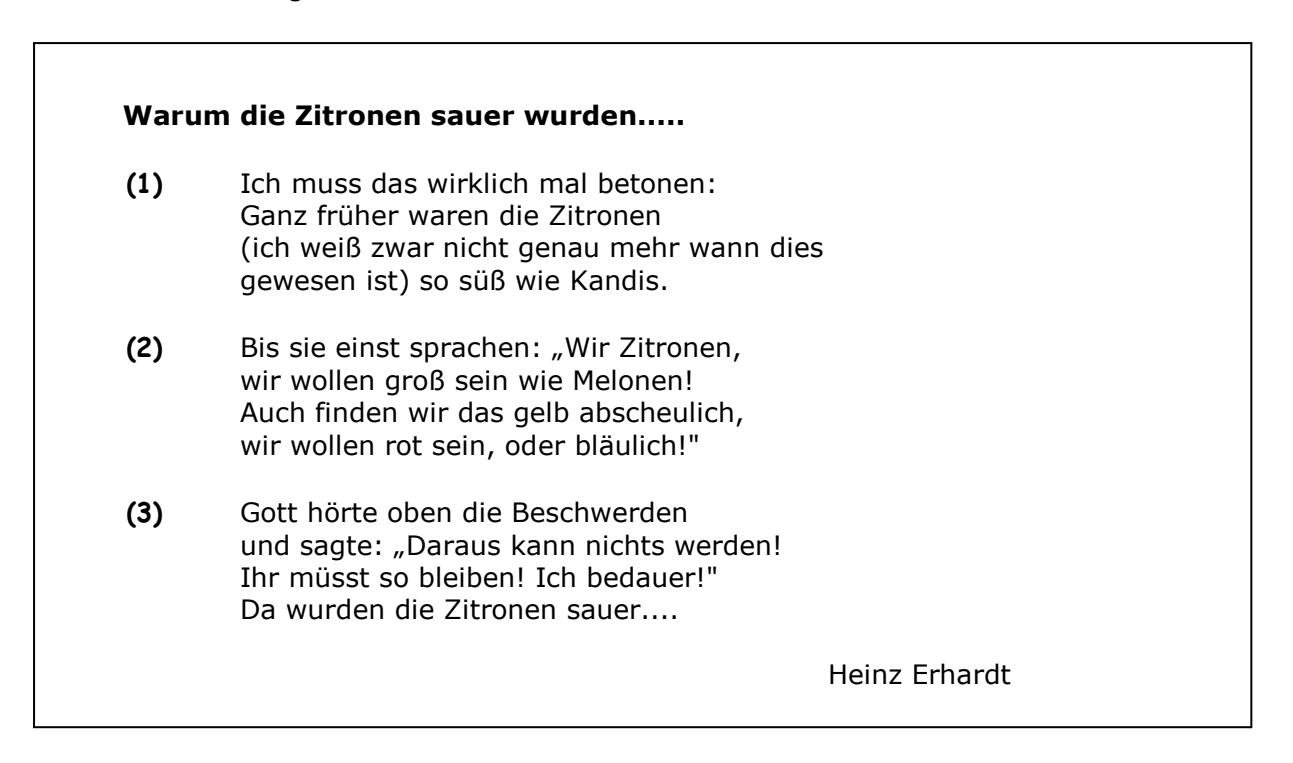

## Hinweise zur Lösung der Aufgabe

| Formatieren der Nummerierung                                                               |                                           |                         |               |                      |
|--------------------------------------------------------------------------------------------|-------------------------------------------|-------------------------|---------------|----------------------|
| Über das Menü                                                                              | Nummerierung und Aufzählungszeichen 🛛 🕺 🔀 |                         |               |                      |
| FORMAT $\rightarrow$ NUMMERIERUNG U. AUFZÄHLUNGSZ. öffnen Sie die nebenstehende Dialogbox. | Aufzählungszeich                          | en <u>N</u> ummerierung | Gliederung    | Listenformatvorlagen |
| Wählen Sie dort die Voreinstellung die der Aufgabe                                         |                                           | 1                       | 1)            | I                    |
| am nachsten kommt und passen Sie diese                                                     | Ohne                                      | 2                       | 2)            | II II                |
|                                                                                            |                                           | 3                       | 3)            | III II               |
| <ul> <li>⇒ Voreinstellung auswählen</li> <li>⇒ Anpassen</li> </ul>                         |                                           | a)                      | a             |                      |
|                                                                                            |                                           | c)                      | c             | III                  |
| Hinweis                                                                                    |                                           |                         |               |                      |
| Den Zeilenumbruch innerhalb einer Strophe dürfen Sie nicht mit der ENTER-Taste vornehmen.  | 🖲 Neu nummerie                            | eren 🖸 List             | e fortführen: | Angassen             |
| ENTER = Absatzwechsel<br>SHIFT + ENTER = Zeilenschaltung                                   | Zurücksetzen                              |                         | 0             | K Abbrechen          |